# docker

Manuale operativo per i dipendenti

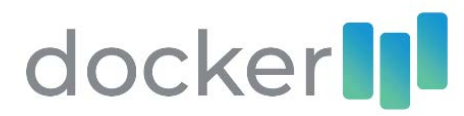

# Sommario

| 1. | Accesso in Profiler Cloud | 2 |
|----|---------------------------|---|
| 2. | Primo accesso             | 2 |
| 3. | myDocker                  | 3 |
| а  | . Bacheca                 | 3 |
| b  | Ultimi documenti          | 3 |
| 4. | Account                   | 4 |
| a  | . Comunicazioni           | 4 |
| b  | Attività                  | 4 |
| с  | . Opzioni                 | 5 |
| 5. | Explorer                  | 5 |
| 6. | Richieste                 | 6 |
|    |                           |   |

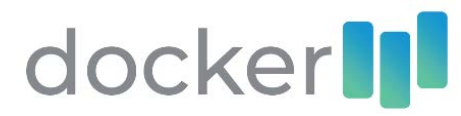

### 1. Accesso in Profiler Cloud

Per eseguire l'accesso nell'app Docker è necessario inserire le credenziali temporanee, inviate all'indirizzo mail comunicato in fase di attivazione, nella pagina di login (<u>https://memory.profiler.cloud/login</u>) in Profiler Cloud.

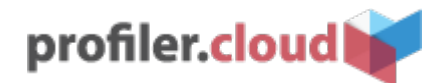

| Username              | Accesso Rapido             |
|-----------------------|----------------------------|
|                       | ADMIN - MEMORY@AZIENDADEMO |
| Password              |                            |
| Password dimenticata? |                            |
| LOGIN                 |                            |

2. Primo accesso

Se è la prima volta che accedi in Profiler Cloud, sarai tenuto a modificare la password ricevuta con una nuova a tua scelta. Nella finestra che viene mostrata, potrai modificare o confermare le informazioni presenti sul tuo account.

| Nome<br>Utente                                                      | Cognome<br>Demo            |
|---------------------------------------------------------------------|----------------------------|
| Email                                                               | Username                   |
| docker@aziendademo.it                                               | utente.demo@aziendademo    |
| <b>Modifica password</b><br>.a password deve essere modificata al p | rimo accesso               |
| luova password                                                      | Reinserisci nuova password |
|                                                                     |                            |

# Benvenuto in profiler.cloud

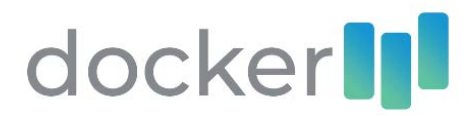

| = profiler.cloud |                                                                                |        |  | Memory Demo<br>Admin | <b>*</b> . |  |
|------------------|--------------------------------------------------------------------------------|--------|--|----------------------|------------|--|
| *                | Buongiorno Memory<br>Esplora Profiler Cloud con le seguenti a<br>profiler.qube | docker |  |                      |            |  |

Eseguito l'accesso, potrai selezionare un'app da avviare ed entrare nella relativa dashboard; in questo caso, selezionare l'app Docker.

## 3. myDocker

La sezione myDocker mostrerà le informazioni e le funzioni principali associate al tuo account.

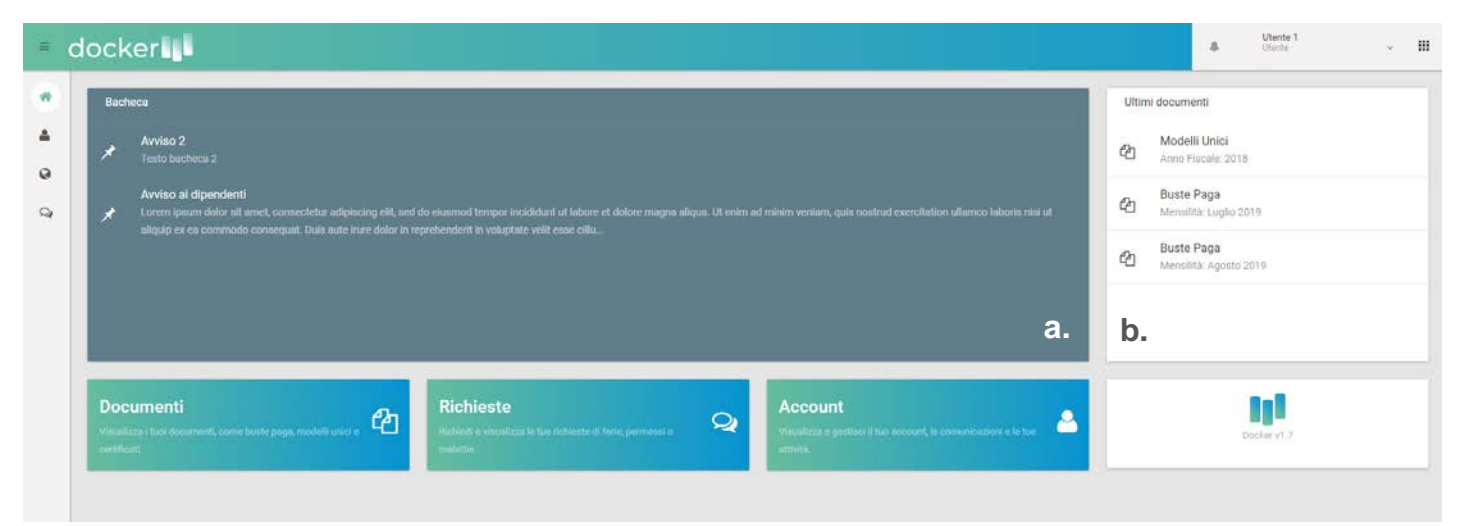

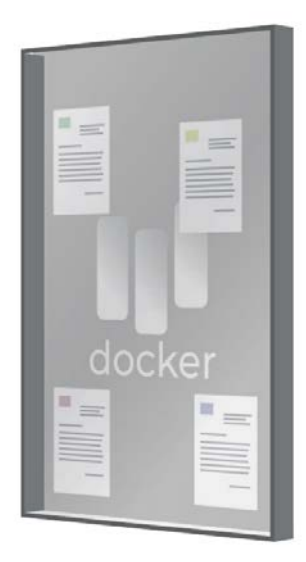

#### a. Bacheca

In questa sezione è possibile visualizzare i post pubblicati sulla bacheca aziendale pubblica e scaricare, se presente, il file allegato;

#### b. Ultimi documenti

In questa sezione è possibile visualizzare gli ultimi dieci documenti a te assegnati, come Buste Paga o Modelli Unici.

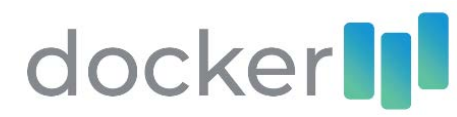

## 4. Account

La sezione Account permette di visualizzare diverse informazioni, quali:

- Comunicazioni
- Attività
- Opzioni

| Ltente 1                                                                                |                      |                 |  |  |  |
|-----------------------------------------------------------------------------------------|----------------------|-----------------|--|--|--|
| COMUNICAZIONI ATTIVITA' OPZION                                                          | a                    |                 |  |  |  |
| 26/09/2019 10:26<br>Memory Demo<br>test                                                 |                      |                 |  |  |  |
| T7/09/2019 11:09<br>Memory Demo                                                         |                      |                 |  |  |  |
| Comunicazione di prova<br>qui è possibile aggiungere una comunicaz<br>• elenchi puntati | zione al dipendente. |                 |  |  |  |
| tabelle                                                                                 | colonne variabili    | righe variabili |  |  |  |
| colori personalizzati, e molto altro.                                                   |                      |                 |  |  |  |
|                                                                                         |                      |                 |  |  |  |

#### a. Comunicazioni

In questa sezione è possibile leggere lo storico delle comunicazioni ricevute da parte del personale addetto; questi messaggi sono notificati attraverso i canali di invio attivi per l'azienda (mail e/o sms).

| Ltente 1                                                              |                                                                   |
|-----------------------------------------------------------------------|-------------------------------------------------------------------|
| COMUNICAZIONI ATTIVITA' OPZIONI                                       |                                                                   |
| Account verificato<br>25/10/2019 16:46                                | 0                                                                 |
|                                                                       | Richiesta Aspettativa<br>23/10/2019 16:50                         |
| Visualizzato Buste Paga Mensilità: Gennaio 2019<br>25/09/2019 10:05   |                                                                   |
|                                                                       | Visualizzato Modelli Unici Anno Fiscale: 2018<br>24/09/2019 11:32 |
| Visualizzato Buste Paga Mensilità: Settembre 2019<br>20/09/2019 22:55 |                                                                   |

#### b. Attività

In questa sezione, è possibile visualizzare le attività recenti del proprio account, come la data di visualizzazione dei documenti.

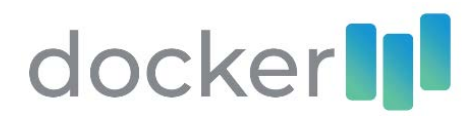

| 💄 Utente 1                                                                                    |                               |                       |       |
|-----------------------------------------------------------------------------------------------|-------------------------------|-----------------------|-------|
| COMUNICAZIONI ATTIVITA' OPZIONI                                                               |                               |                       |       |
| Cambia Password<br>Inserisci una nuova password che verrà utilizzata dal<br>prossimo accesso. | Nuova password                | Ripeti nuova password | SALVA |
| Cambia indirizzo mail                                                                         |                               |                       |       |
| Inserisci un nuovo indirizzo mail sul quale ricevere le<br>notifiche.                         | Email<br>utentedemo1@demoimpr | SALVA                 |       |

#### c. Opzioni

In questa sezione, è possibile impostare una nuova password o modificare l'indirizzo mail sul quale ricevere le notifiche.

#### 5. Explorer

La sezione Explorer consente di visualizzare l'archivio contenente i propri documenti suddivisi per categoria documentale; le categorie variano a seconda della configurazione adottata dall'azienda. In Explorer, inoltre, è possibile visualizzare i post pubblicati nella Bacheca Aziendale.

| docker                                                                                                    |                                |                     |                                |                                        |                               | Litente 1<br>Utente                           | ~ III           |
|----------------------------------------------------------------------------------------------------|--------------------------------|---------------------|--------------------------------|----------------------------------------|-------------------------------|-----------------------------------------------|-----------------|
|                                                                                                    |                                |                     |                                |                                        |                               |                                               |                 |
| Documpion     Documpion     Documpion                                                                             | Visualizza 25 🔹 reco           | ord per pagina      |                                |                                        |                               | Cerca                                         |                 |
| Corsi di Formazione<br>Modelii Unici                                                                              | Cognome                        | 1: Nome<br>1        | Codice Fiscale                 | Mensilità<br>Settembre 2019            | Opzioni.                      | Visualizzato dal dipendente                   |                 |
| Presenze<br>Visite Madiche<br>TFR<br>Legge 104 e Congedi<br>Detrazioni<br>Contratti<br>Bacheca                    | Pagina 1 di 1 (1 record total) | )                   |                                |                                        |                               |                                               | « <u>1</u> »    |
| ANNO 2018 2019 MESE Gennaio Febbraio Marzo Aprile Maggio Giugno Luglio Agosto Settembre Ottobre Novembre Dicembre | ✤ Per navigazion               | alcune<br>ne in arc | categorie doc<br>hivio e perme | umentali sono di<br>ttono di visualizz | isponibili de<br>are i record | ei filtri i quali aiuta<br>d d'archivio desid | no la<br>erati. |

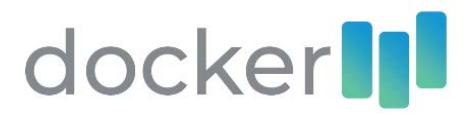

# 6. Richieste

La sezione *Le mie richieste* permette di visualizzare e gestire le richieste di ferie, permessi, malattie, L104 e aspettative. È possibile inoltre esportare l'elenco visualizzato in formato Excel o PDF oppure utilizzare il campo di ricerca sull'intera tabella.

| = | docker                 |                                                                                                    |      | Utente 1<br>Otente •     |
|---|------------------------|----------------------------------------------------------------------------------------------------|------|--------------------------|
| * | Richiedi               | Le mie richieste                                                                                                    |      |                          |
| • | TERE PERMESSO MALATTIA | SALVA IN EXCEL SALVA IN FOP                                                                                                    |      | Cerca                    |
| 9 |                        | Stato Tipo Effettuata Utente Dal Al Dalle<br>B 12 giorno giorno ore                                                                                                    | Alle | Certificato Azioni<br>n. |
|   | L164 ASPETTATIVA       | O Approvata         Aspettativa         23/10/2019         Utente 1         23/10/2019         23/10/2019         —           O in attlesa         Permesso         23/10/2019         Utente 1         23/10/2019         23/10/2019         16:00 | 17.0 |                          |
|   |                        | Ø in sitiess Ferie 23/10/2019 Uterke 1 23/10/2019 23/10/2019 −                                                                                                    | 2    | - 1 1                    |
|   |                        | Pagina 1 di 1 (2 record totali)                                                                                                    |      |                          |

Nel pannello Richiedi, è possibile effettuare una nuova richiesta.

A seconda della tipologia di richiesta, potranno essere richiesti diversi dati quali il periodo in data e/o l'orario.

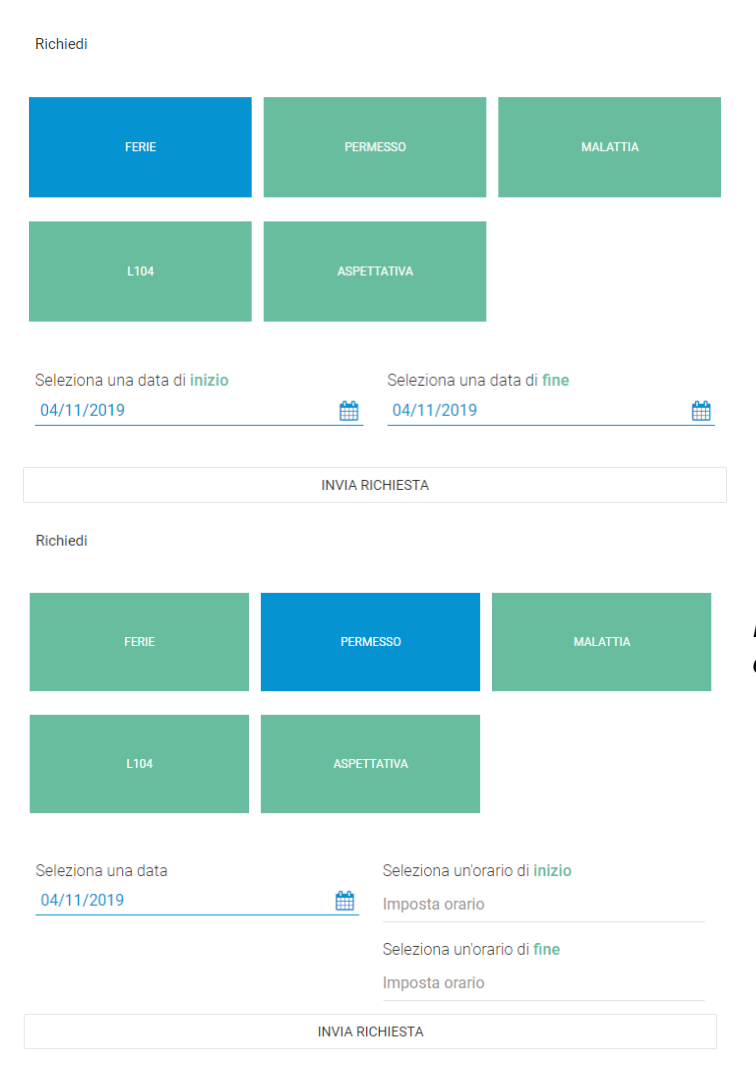

Richiedendo un periodo di Ferie si dovrà inserire un periodo espresso in date.

Richiedendo un permesso si dovrà inserire una data ed un periodo espresso in ore e minuti.

# docker

| Lunedì |     |      |        |            |     |     |
|--------|-----|------|--------|------------|-----|-----|
|        | (   | )/   | N<br>2 | 10V<br>019 |     |     |
| <      |     | Nove | mbre   | 2019       |     | >   |
| Dom    | Lun | Mar  | Mer    | Gio        | Ven | Sab |
|        |     |      |        |            | 1   | 2   |
| 3      | 4   | 5    | 6      | 7          | 8   | 9   |
| 10     | 11  | 12   | 13     | 14         | 15  | 16  |
| 17     | 18  | 19   | 20     | 21         | 22  | 23  |
| 24     | 25  | 26   | 27     | 28         | 29  | 30  |

Per inserire un campo data, verrà mostrato il seguente calendario con il quale specificare il giorno desiderato.

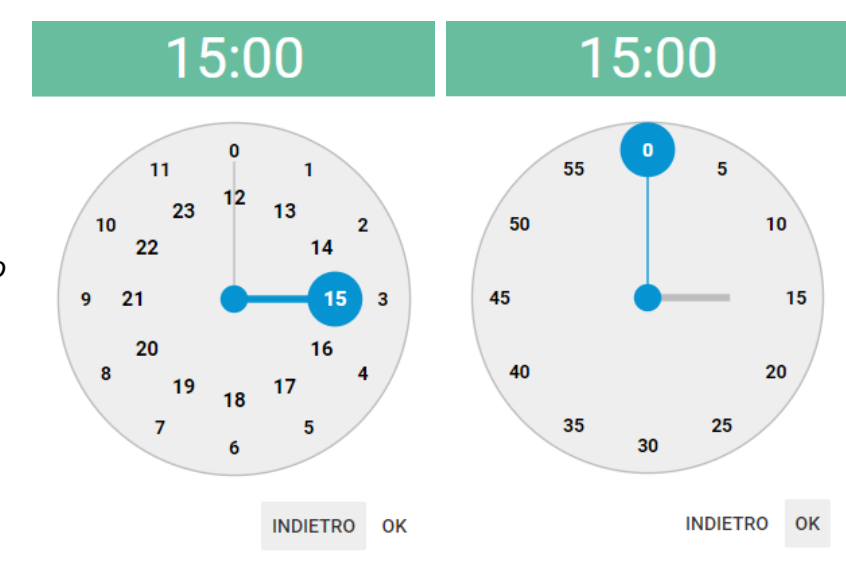

Per inserire un campo orario, verrà mostrato il seguente orologio nel quale specificare le ore, espresse in formato 24 ore, e successivamente i minuti.

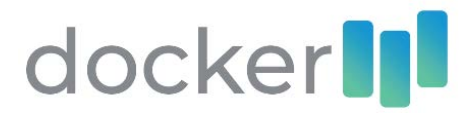

Nel caso in cui si stesse registrando un periodo di malattia, verrà richiesto anche il numero di certificato rilasciato dal medico; in questa fase, è possibile non specificare la data di fine periodo e il numero di certificato. Questi dati potranno essere aggiunti in un secondo momento, tramite il tasto *Modifica* nell'elenco *Le mie richieste*.

| 🚯 In attesa                   | Malattia                | 04/11/2019      | Utente 1       | 04/11/2019                              | 04/11/2019               |                    |                           |                             | ø                  |
|-------------------------------|-------------------------|-----------------|----------------|-----------------------------------------|--------------------------|--------------------|---------------------------|-----------------------------|--------------------|
| Richiedi                      |                         |                 |                |                                         |                          |                    |                           |                             |                    |
|                               | FERIE                   |                 | PERMESSO       | MALATTIA                                |                          |                    |                           |                             |                    |
|                               | L104                    |                 | ASPETTATIVA    |                                         |                          |                    |                           |                             |                    |
| Seleziona u<br>04/11/201      | na data di inizi<br>9   | o               | Seleziona u    | una data di <b>fine ⊗</b> rimuovi<br>19 | <b>#</b>                 | È possi<br>periodo | ibile rimu<br>o, selezioi | overe la da<br>nando il tas | nta di fine<br>sto |
| Inserisci il n<br>(opzionale) | numero del <b>cer</b> t | tificato medico |                |                                         |                          | ⊗rim               | uovi                      |                             |                    |
|                               |                         | I               | NVIA RICHIESTA |                                         |                          |                    |                           |                             |                    |
| <li>In atte</li>              | sa O                    | Approvata       | 0 Rifiutat     | a Cliccando<br>maggiori ir              | sullo stato<br>formazioi | o di una<br>ni.    | richiesta,                | è possibile                 | e ottenere         |

# docker

| = docker                                                                                 |
|------------------------------------------------------------------------------------------|
| Utente 1<br>Utente Ý                                                                     |
|                                                                                          |
|                                                                                          |
| Utente 1                                                                                 |
| COMUNICAZIONI ATTIVITA' OPZIONI                                                          |
| 26/09/2019 10:26     Memory Demo test                                                    |
| 17/09/2019 11:09<br>Memory Demo                                                          |
| Comunicazione di prova<br>qui è possibile aggiungere una comunicazione<br>al dipendente. |

| = (              | docker                                                                                                    |
|------------------|----------------------------------------------------------------------------------------------------|
| Utente<br>Utente | 1 ~                                                                                                    |
|                  |                                                                                                    |
| Bache            | ca                                                                                                    |
| *                | Avviso 2<br>Testo bacheca 2                                                                                                    |
| *                | Avviso ai dipendenti<br>Lorem ipsum dolor sit amet, consectetur<br>adipiscing elit, sed do eiusmod tempor<br>incididunt ut labore et dolore magna<br>aliqua. Ut enirn ad minim veniam, quis<br>nostrud exercitation ullamco laboris nisi<br>ut aliquip ex ea commodo consequat.<br>Duis aute irure dolor in reprehenderit in<br>voluptate velit esse cillu |
| Ultimi           | documenti                                                                                                    |
| ආ                | TFR<br>Desidera lasciare TFR in Azienda?: Si                                                                                                    |

| docker                               |
|--------------------------------------|
| Corsi di Formazione                  |
| Modelli Unici                        |
| Presenze                             |
| Visite Mediche                       |
| TFR                                  |
| Legge 104 e Congedi                  |
| Detrazioni                           |
| Contratti                            |
| Bacheca                              |
| Seleziona una tipologia di documento |

| docker                              | ш        | = C | docker                  | Utente 1<br>Utente ~                                                                                        |
|-------------------------------------|----------|-----|-------------------------|----------------------------------------------------------------------------------------------------|
| Richiedi                            |          | *   | Richiedi                | Le mie richieste                                                                                            |
| FERIE PERMESSO                      | MALATTIA | 0   | FERIE PERMESSO MALATTIA | SALVA IN EXCEL SALVA IN POF                                                                                 |
|                                     | _        | 2   |                         | Stato     Tipo     Effettuata il     Utente     II       In attesa     Malattia     04/11/2019     Utente 1 |
| L104 ASPETTATIVA                    |          |     | L104 ASPETTATIVA        | Approvata Aspettativa 23/10/2019 Utente 1     Dal giorno: 23/10/2019     Al giorno: 23/10/2019              |
| Seleziona una data di <b>inizio</b> | <b>A</b> |     |                         | Dalle ore:<br>Alle ore:<br>Certificato p                                                                    |
| Seleziona una data di fine          |          |     |                         | Convalida: Memory Demo il 23/10/2019 16:50  fin attesa Permesso 23/10/2019 Utente 1                         |
| 04/11/2019                          |          |     |                         | Rifiutata Ferie 23/10/2019 Utente 1                                                                         |
|                                     |          |     |                         | Pagina 1 di 1 (4 record totali)                                                                             |

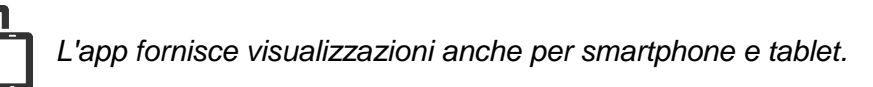

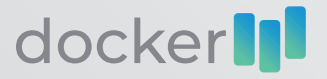

E' un prodotto realizzato e distribuito da MEMORY SRL: Via Massa di San Giuliano 255, 00132 Roma P.IVA/C.Fisc. 06987981005

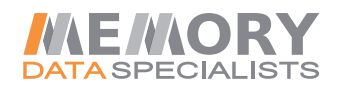

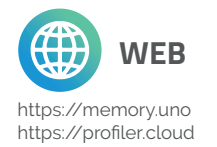

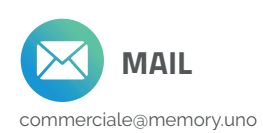

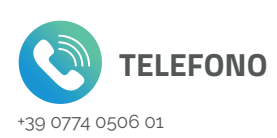

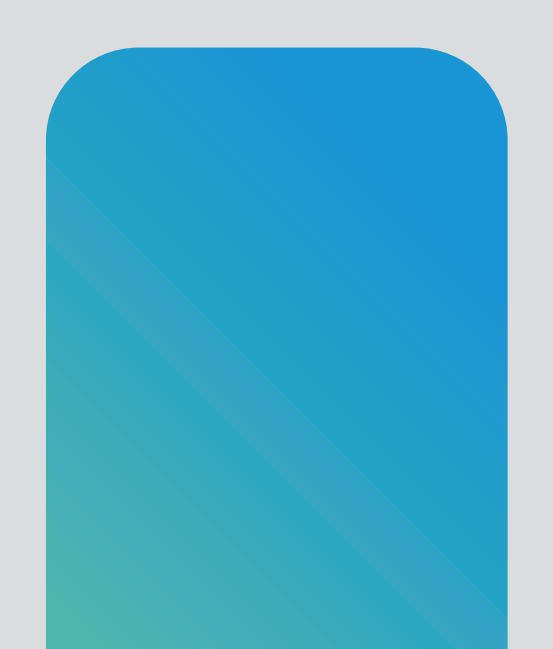